Ustawienie głośności (stona 3) - Kliknij ikonę "Speakers", a potem wybierz "Volume Control". Głośność można ustawić, przesuwając poziom dla każdej opcji zgodnie z programem.

Ustawienia częstotliwości (strona 3) - Kliknij ikonę "Speakers", a potem wybierz "Sample Rate". Częstotliwość można ustawić, przesuwając poziom zgodnie z programem.

Ustawienie wyrównywacza (strona 4) - Kliknij ikonę "Speakers", a potem wybierz "Equalizer". Wyrównywacz można ustawić, przesuwając poziom dla każdej opcji zgodnie z programem.

Ustawienie Xear Surround (strona 4) - Kliknij ikone "Speakers", a potem wybierz "Xear Surround". Efekt dźwięku przestrzennego można ustawić zgodnie z programem.

Ustawienie Audio Brilliant (strona 4) - Kliknij ikonę "Speakers", a potem wybierz "Xear Audio Brilliant". Efekt można ustawić zgodnie z opcjami programu.

Ustawienie Xear Dynamic Bass (strona 5) - Kliknij ikonę "Speakers", a potem wybierz "Xear Dynamic Bass". Poziomy można ustawić zgodnie z opcjami programu.

Ustawienie Xear Smart Volume (strona 5) - Kliknij ikonę "Speakers", a potem wybierz "Xear Smart Volume". Poziom można ustawić zgodnie z opcjami programu.

Ustawienie Xear Voice Charity (strona 5) - Kliknij ikonę "Speakers", a potem wybierz "Xear Voice Charity". Poziomy można ustawić zgodnie z opcjami programu.

Ustawienie Xear Surround Max (strona 6) - Kliknij ikonę "Speakers", a potem wybierz "Xear Surround Max". Włącz / wyłącz ustawienie zgodnie z opcjami programu.

Ustawienie mikrofonu (strona 6) - Kliknij 2 razy ikonę "Mic", a potem wybierz Volume control (ustawienie głośności) / Sample Rate (ustawienie częstotliwości) / Environmental Noise Cancellation (Redukcja zewnętrznego hałasu) / Xear Magic Voice (efekt głosowy) w zależności od tego, co chcesz ustawić.

Ustawienie głośności (strona 6) - Kliknij ikonę "Microphone", a potem wybierz "Volume Control". Głośność można ustawić, przesuwając poziom zgodnie z programem.

Ustawienia częstotliwości (strona 7) - Kliknij ikonę "Microphone", a potem wybierz "Sample Rate". Częstotliwość można ustawić, przesuwając poziom zgodnie z programem.

Ustawienia Environmental Noise Cancellation (strona 7) - Kliknij ikonę "Microphone", a potem wybierz "Environmental Noise Cancellation". Włacz / wyłacz ustawienie zgodnie z opcjami programu.

Ustawienia Xear Magic Voice (strona 7) - Kliknij ikonę "Microphone", a potem wybierz "Xear Magic Voice". Efekt można ustawić zgodnie z opcjami programu.

### Rozwiązywanie problemów

Upewnij się, że złącze urządzenia USB nie jest uszkodzone. Upewnij się, że port USB komputera nie jest uszkodzony. Sprawdź połączenie kablowe urządzenia z komputerem. Upewnij się, że masz prawidłową konfigurację komputera. Odłącz i podłącz ponownie urządzenie. Uruchom ponownie komputer (restart).

# Opakowanie zawiera:

1 x słuchawki dla gracza HG9053, 1 x instrukcja obsługi

# Ostrzeżenie:

Nie naprawiać ani nie demontować samodzielnie urządzenia, ani jego poszczególnych części. Nie umieszczać produktu w wodzie ani w żadnym innym płynie, produkt nie jest wodoodporny. Odłączyć urządzenie od komputera, jeśli zostanie polane płynem, jeśli będziesz go nadal używać, może to spowodować pożar lub porażenie prądem. Upewnij się, że masz suche ręce podczas instalowania lub odłączania produktu. Nie umieszczaj produktu w pobliżu źródeł ciepła lub ognia. Nie umieszczaj produktu w polu magnetycznym, ponieważ może to spowodować jego uszkodzenie.

#### Warunki przechowywania i transportu

Zabezpiecz słuchawki przed upadkiem lub uderzeniem, chroń słuchawki przed nadmierną wilgotnością, nie układaj więcej niż 4 opakowania na siebie.

#### Konserwacja:

Nie narażaj słuchawek na uderzenia, obchodź się ze słuchawkami w sposób rozważny, nie należy kłaść żadnych przedmiotów na słuchawkach, może to spowodować deformację, zanieczyszczenie membrany może spowodować pogorszenie jakości dźwięku, częste stosowanie może prowadzić do pogorszenia jakości powierzchni słuchawek

#### Warunki gwarancji

Okres gwarancji rozpoczyna się od daty zakupu. W przypadku wady, należy skontaktować się ze sprzedawcą z wyjaśnieniem usterek oraz dowodem zakupu i wszystkimi częściami, które były zawarte w opakowaniu. W przypadku brakujących elementów takich jak instrukcja, oprogramowanie lub innych części, prosimy o kontakt ze sprzedawcą. Gwarancja nie obejmuje uszkodzeń mechanicznych, stosowania w innych celach niż przeznaczone, napraw wykonanych przez osoby trzecie oraz wad wynikających z niewłaściwego użytkowania. W żadnym przypadku producent nie będzie odpowiedzialny za jakiekolwiek szkody powstałe w wyniku użytkowania produktu.

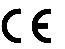

FC

To urządzenie jest zgodne z zasadniczymi wymaganiami oraz innymi stosownymi warunkami odpowiednich dyrektyw europejskich. Declaration of Conformity: www.lamaplus.com.pl/dokumenty

To urządzenie jest zgodne z częścią 15 przepisów komisji FCC. Używanie jest ograniczone następującymi warunkami: (1). Urządzenie to nie może powodować zakłóceń (2). Urządzenie to musi akceptować wszelkie odbierane zakłócenia, włącznie z zakłóceniami, które mogą powodować niepożądane działanie.

Ten symbol oznacza, że produkt nie powinien być traktowany jako odpad komunalny. Powinno się go dostarczyć do odpowiedniego punktu zbiórki sprzętu elektrycznego i elektronicznego, lub zwrócić się do dostawcy w celu utylizacji.

RoHS Dyrektywa w sprawie ograniczenia stosowania niebezpiecznych elementów (ołowiu, rtęci, sześciowartościowego chromu, kadmu, polibromowanych bifenyli, polibromowanego eteru fenylowego)

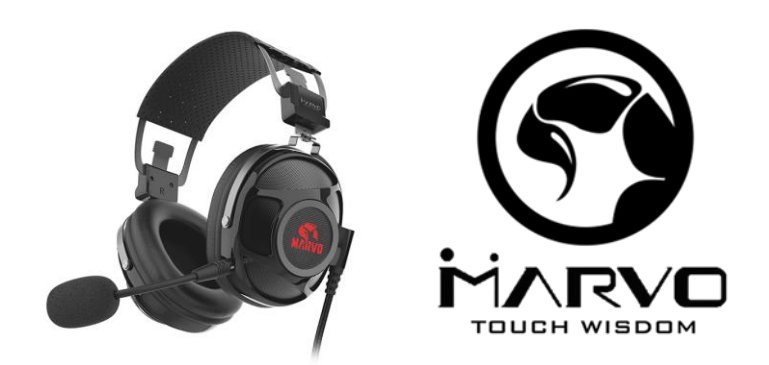

### CZ – 7.1 Herní sluchátka s mikrofonem HG9053 - uživatelská příručka Vlastnosti:

Plný audio zážitek během hry se 7.1 zvukem, excelentní audio kvalita se silnými basy, odnímatelný mikrofon, ovladač na kabelu, měkké kožené náušníky.

#### Specifikace:

Zvuk: 7.1 virtual surround, Frekvenční rozsah: 20 - 20 000 Hz, Průměr reproduktoru: 50 mm, Citlivost sluchátek: 114 dB, Typ mikrofonu: všesměrový, Velikost mikrofonu: 6 x 2.7 mm, Citlivost mikrofonu: -43 dB, Podsvícení: červené, Připojení: USB, Délka kabelu: 2 m, Kompatibilní s: Windows 7 a vyšší

#### Instalace

1. Připojte USB konektor sluchátek do USB portu počítače., 2. Zkontrolujte, zda počítač sluchátka rozpoznal., 3. Pracujte podle manuálu., 4. Nepoužívejte produkty v extrémním prostředí.

Instalace softwaru - Stáhněte si driver ze stránek: <u>www.marvogaming.eu</u>.

1. Po instalaci uvidíte ikonu aplikace v panelu úloh. Dvojitým klikem na tuto ikonu otevřete driver pro nastavení.

2. Po otevření softwaru se zobrazí stránka viz. obr. str. 2 a můžete si zvolit jazyk. Kliknutím na tlačítko "Apply" uložíte nastavení. Nastavení sluchátek (obr. str. 3) - Klikněte 2x na ikonu "Speakers" a poté vyberte Volume control (nastavení hlasitosti) / Sample Rate (nastavení frekvence) / Equalizer (ekvalizér) / Xear Surround / 7.1 Virtual speaker shifter (nastavení 7.1 efektu)/ Xear Sing FX / Xear Surround Max podle toho, co chcete nastavit.

Nastavení hlasitosti (obr. str. 3) - Klikněte na ikonu reproduktoru na levé straně driveru a poté vyberte "Volume Control". Hlasitost může být nastavena posouváním úrovně pro jednotlivé možnosti dle programu.

Nastavení frekvence (obr. str. 3) - Klikněte na ikonu reproduktoru na levé straně driveru a poté vyberte "Sample Rate". Frekvence může být nastavena posouváním úrovně dle programu.

Nastavení ekvalizéru (obr. str. 4) - Klikněte na ikonu reproduktoru na levé straně driveru a poté vyberte "Equalizer". Ekvalizér může být nastaven posouváním úrovně pro jednotlivé možnosti dle programu.

Nastavení Xear Surround (obr. str. 4) - Klikněte na ikonu reproduktoru na levé straně driveru a poté vyberte "Xear Surround". Prostorový efekt zvuku může být nastaven dle možností programu.

Nastavení Audio Brilliant (obr. str. 4) - Klikněte na ikonu reproduktoru na levé straně driveru a poté vyberte "Xear Audio Brilliant". Nastavte efekt dle možností programu.

Nastavení Xear Dynamic Bass (obr. str. 5) - Klikněte na ikonu reproduktoru na levé straně driveru a poté vyberte "Xear Dynamic Bass". Nastavte úrovně dle možností programu.

Nastavení Xear Smart Volume (obr. str. 5) - Klikněte na ikonu reproduktoru na levé straně driveru a poté vyberte "Xear Smart Volume". Nastavte úroveň dle možností programu.

Nastavení Xear Voice Charity (obr. str. 5) - Klikněte na ikonu reproduktoru na levé straně driveru a poté vyberte "Xear Voice Charity". Nastavte úrovně dle možností programu.

Nastavení Xear Surround Max (obr. str. 6) - Klikněte na ikonu reproduktoru na levé straně driveru a poté vyberte "Xear Surround Max". Zapněte / vypněte nastavení dle možností programu.

Nastavení mikrofonu (obr. str. 6) - Klikněte 2x na ikonu "Mic" a poté vyberte Volume control (nastavení hlasitosti) / Sample Rate (nastavení frekvence) / Environmental Noise Cancellation (utlumení okolního hluku) / Xear Magic Voice (efekt hlasu) podle toho, co chcete nastavit.

Nastavení hlasitosti (obr. str. 6) - Klikněte na ikonu mikrofonu na levé straně driveru a poté vyberte "Volume Control". Hlasitost může být nastavena posouváním úrovně dle programu.

Nastavení frekvence (obr. str. 7) - Klikněte na ikonu mikrofonu na levé straně driveru a poté vyberte "Sample Rate". Frekvence může být nastavena posouváním jednotlivých úrovní dle možností programu.

Nastavení Environmental Noise Cancellation (obr. str. 7) - Klikněte na ikonu mikrofonu na levé straně driveru a poté vyberte "Environmental Noise Cancellation". Zapněte / vypněte nastavení dle možností programu.

Nastavení Xear Magic Voice (obr. str. 7) - Klikněte na ikonu mikrofonu na levé straně driveru a poté vyberte "Xear Magic Voice". Nastavte efekt dle možností programu.

### Řešení problémů:

Zkontrolujte, zda USB konektor zařízení není poškozený. Zkontrolujte, zda není USB port počítače poškozený. Zkontrolujte připojení kabelu zařízení k PC. Zkontrolujte, zda máte správné nastavení PC. Odpojte a znovu zapojte zařízení. Restartujte počítač.

#### Balení obsahuie:

1 x herní sluchátka HG9053. 1 x uživatelská příručka

### Upozornění:

Neopravuite ani nerozebíreite produkt nebo jeho jednotlivé části sami. Nepokládejte produkt do vody nebo jakékoliv jiné tekutiny. produkt není vodě odolný. Odpoite produkt od počítače, jestliže dojde k jeho polití tekutinou, pokud byste jej dále používali, mohlo by dojít k požáru nebo elektrickému výboji. Ujistěte se, že máte při instalaci nebo odpojování produktu suché ruce. Nepokládejte produkt blízko zdrojů tepla nebo ohně. Nepokládejte produkt do magnetického pole, může to způsobit poškození funkčnosti, Přepravní podmínky:

Je zakázáno se sluchátky házet, nebo je pouštět z výšky na zem. Pokud se sluchátka nacházejí v místě s vysokou vlhkostí, doporučuje se použití ochranných obalů proti vlhkosti. Je zakázáno postavit více než 4 kusy balení na sebe. Údržba:

Nevystavujte sluchátka silným nárazům, zacházejte se sluchátky opatrně, nepokládejte na sluchátka žádné předměty, tlakem může dojíť k jejich deformaci, znečištění membrány může způsobit zhoršení kvality zvuku, častým používáním může docházet ke zhoršení kvality povrchu sluchátek.

# Záruční podmínky:

Záruční lhůta začíná plynout ode dne nákupu. V případě vady se obraťte na prodejce s vysvětlením

závady, s dokladem o koupi a s celým příslušenstvím. V případě chybějících komponent, jako je návod, software nebo jiné části, se prosím obraťte na prodeice. Záruka ztrácí platnost v případě vykonaní změn produktu, mechanického poškození, použití na jiné účely, než je určený, oprav vykonaných třetí stranou a nedbalosti. V žádném případě nebude výrobce zodpovědný za jakoukoliv náhodnou nebo následnou škodu, včetně ztráty příjmu nebo jiných obchodních ztrát vzniklých při použití tohoto výrobku

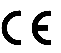

Toto zařízení splňuje základní požadavky a další relevantní podmínky příslušných evropských směrnic.

Toto zařízení splňuje ustanovení části 15 pravidel komise FCC. Používání je omezeno následujícími podmínkami: (1). Zařízení nesmí způsobovat škodlivé rušení (2). Zařízení musí akceptovat jakékoli přijaté rušení včetně takového, které může způsobit jeho nežádoucí činnost.

Tento symbol znamená, že s výrobkem nesmí být zacházeno jako s běžným komunálním odpadem. Měl by být předán X

na příslušné sběrné místo pro recyklaci elektrických a elektronických zařízení, nebo vrátit dodavateli k likvidaci

# RoHS

Směrnice o omezení používání nebezpečných složek (olovo, rtuť, šestimocný chrom, kadmium, polybromované bifenyly, polybrmovaný difenyléter)

# SK – 7.1 Herné slúchadlá s mikrofónom HG9053 - užívateľská príručka

# Vlastnosti:

Plný audio zážitok počas hrv so 7.1 zvukom, excelentná audio kvalita so silnými basmi, odnímateľný mikrofón, ovládač na kábli, mäkké kožené náušníky.

# Špecifikácia

Zvuk: 7.1 virtual surround. Frekvenčný rozsah: 20 - 20 000 Hz. Priemer reproduktora: 50 mm. Citlivosť slúchadiel: 114 dB. Tvo mikrofónu: všesmerový. Veľkosť mikrofónu: 6 x 2.7 mm. Citlivosť mikrofónu: -43 dB. Podsvietenie: červené. Pripojenie: USB. Dĺžka kábla: 2 m. Kompatibilné s: Windows 7 a vyšší

# Inštalácia

1. Pripoite USB konektor slúchadiel do USB portu počítača., 2. Skontroluite, či počítač slúchadlá rozpoznal., 3. Pracuite podľa manuálu., 4. Nepoužívaite produkty v extrémnom prostredí.

Inštalácia softwaru - Stiahnite si driver zo stránok: www.marvogaming.eu

1. Po inštalácii uvidíte ikonu aplikácie v paneli úloh. Dvojitým klikom na túto ikonu otvoríte driver pre nastavenie.

2. Po otvorení softvéru sa zobrazí stránka viď. obr. str. 2 a potom vyberte jazyk, ktorý preferujete. Kliknutím na tlačidlo "Apply" uložíte nastavenia.

Nastavenie slúchadiel (obr. str. 3 - Kliknite 2x na ikonu "Speakers" a potom vyberte Volume control (nastavenie hlasitosti) / Sample Rate (nastavenie frekvencie) / Equalizer (ekvalizer) / Xear Surround / 7.1 Virtual speaker shifter (nastavenie 7.1 efektu)/ Xear Sing FX / Xear Surround Max podľa toho, čo chcete nastaviť,

Nastavenie hlasitosti (obr. str. 3) - Kliknite na ikonu reproduktora na ľavej strane drivera a potom vyberte "Volume Control". Hlasitosť môže byť nastavená posúvaním úrovne pre jednotlivé možnosti podľa programu.

Nastavenie frekvencie (obr. str. 3) - Kliknite na ikonu reproduktora na ľavej strane drivera a potom vyberte "Sample Rate" Frekvencia môže byť nastavená posúvaním úrovne podľa programu.

Nastavenie ekvalizéra (obr. str. 4) - Kliknite na ikonu reproduktora na ľavej strane drivera a potom vyberte "Equalizer". Ekvalizér môže byť nastavený posúvaním úrovne pre jednotlivé možnosti podľa programu.

Nastavenie Xear Surround (obr. str. 4) - Kliknite na ikonu reproduktora na lavei strane drivera a potom vyberte "Xear Surround". Prostorový efekt zvuku môže byť nastavený podľa možností programu.

Nastavenie Audio Brilliant (obr. str. 4) - Kliknite na ikonu reproduktora na ľavej strane drivera a potom vyberte "Xear Audio Brilliant". Nastavte efekt podľa možností programu.

Nastavenie Xear Dynamic Bass (obr. str. 5) - Kliknite na ikonu reproduktora na ľavej strane drivera a potom vyberte "Xear Dynamic Bass". Nastavte úrovne podľa možností programu.

Nastavenie Xear Smart Volume (obr. str. 5) - Kliknite na ikonu reproduktora na ľavej strane drivera a potom vyberte "Xear Smart Volume". Nastavte úroveň podľa možností programu.

Nastavenie Xear Voice Charity (obr. str. 5) - Kliknite na ikonu reproduktora na ľavej strane drivera a potom vyberte "Xear Voice Charity". Nastavte úrovne podľa možností programu.

Nastavenie Xear Surround Max (obr. str. 6) - Kliknite na ikonu reproduktora na l'avej strane drivera a potom vyberte "Xear Surround Max". Zapnite / vypnite nastavenia podľa možností programu.

Nastavenie mikrofónu (obr. str. 6) - Kliknite 2x na ikonu "Mic" a potom vyberte Volume control (nastavenie hlasitosti) / Sample Rate (nastavenie frekvencie) / Environmental Noise Cancellation (utlmenie okolitého hluku) / Xear Magic Voice (efekt hlasu) podľa toho, čo chcete nastaviť.

Nastavenie hlasitosti (obr. str. 6) - Kliknite na ikonu mikrofónu na ľavei strane drivera a potom vyberte "Volume Control". Hlasitosť môže byť nastavená posúvaním jednotlivých úrovní podľa programu.

Nastavenie frekvencie (obr. str. 7) - Kliknite na ikonu mikrofónu na ľavej strane drivera a potom vyberte "Sample Rate". Frekvencia môže bvť nastavená posúvaním úrovne podľa programu.

Nastavenie Environmental Noise Cancellation (obr. str. 7) - Kliknite na ikonu mikrofónu na lavej strane drivera a potom vvberte "Environmental Noise Cancellation". Zapnite / vvpnite nastavenia podľa možností programu.

Nastavenie Xear Magic Voice (obr. str. 7) - Kliknite na ikonu mikrofónu na ľavej strane drivera a potom vyberte "Xear Magic Voice". Nastavte efekt podľa možností programu.

# Riešenie problémov

Skontroluite, či nie je USB konektor zariadenie poškodený. Skontroluite, či nie je USB port počítača poškodený. Skontroluite pripojenie kábov zariadenia k PC. Skontroluite, či máte správne nastavenie PC. Odpojte a znovu zapojte zariadení. Reštartuite počítač.

# Balenie obsahuje:

1 x herné slúchadlá HG9053, 1 x užívateľská príručka

# Upozornenie:

Neopravujte ani nerozoberajte produkt alebo jeho jednotlivé časti sami. Nedávajte produkt do vody alebo akejkoľvek inej tekutiny, produkt nie je vode odolný. Odpojte produkt od počítača, ak dôjde k jeho poliatiu tekutinou, ak by ste ho naďalej používali, mohlo by dôjsť k požiaru alebo elektrickému výboju. Uistite sa, že máte pri inštalácii alebo odpojovaní produktu suché ruky. Neklaďte produkt blízko zdrojov tepla alebo ohňa. Neklaďte produkt do magnetického poľa, môže to spôsobiť poškodenie funkčnosti. Prepravné podmienky

Je zakázané slúchadlá hádzať alebo ich púšťať z výšky na zem. Pokiaľ sa slúchadlá nachádzajú na mieste s vysokou vlhkosťou, odporúčame použitie ochranných obalov. Je zakázané postaviť viac ako 4 kusy balenia na seba.

#### Í Í držha

Nevystavuite slúchadlá silným nárazom, zaobchádzaite so slúchadlami opatrne, nepokladaite na slúchadlá žiadne predmety, tlak môže spôsobiť ich deformáciu, znečistenie membrány môže spôsobiť zhoršenie kvality zvuku, častým používaním sa môže zhoršiť kvalita povrchu slúchadiel.

#### Záručné podmienky

Záručná doba začína plvnúť odo dňa nákupu. V prípade vady sa obráťte na predajcu s vysvetlením závady, s dokladom o kúpe a s celým príslušenstvom. V prípade chýbajúcich komponentov, ako je návod, software alebo iné časti, sa prosím obráťte na predajcu. Záruka stráca platnosť v prípade zásahu do produktu, mechanického poškodenia, použitia na iné účely, ako je určený, opráv vykonaných treťou stranou a nedbalosti. V žiadnom prípade nebude výrobca zodpovedný za akúkoľvek náhodnú alebo následnú škodu, vrátane strety príjmu alebo iných obchodných strát vzniknutých při použití tohoto výrobku.

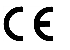

Toto zariadenie spĺňa základné požiadavky a ďalšie relevantné podmienky príslušných európskych smerníc.

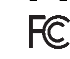

Toto zariadenie spĺňa ustanovenie časti 15 pravidiel komisie FCC. Používanie je obmedzené nasledujúcimi podmienkami:(1). Zariadenie nesmie spôsobovať škodlivé rušenie (2). Zariadenie musí akceptovať akékoľvek prijaté rušenie vrátane takého, ktoré môže sposobiť jeho nežiadúcu činnosť.

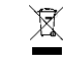

Tento symbol znamená, že s výrobkom sa nesmie zaobchádzať ako s bežným komunálnym odpadom. Mal by byť odovzdaný na príslušné zberné miesto na recvkláciu elektrických a elektronických zariadení alebo vrátený dodávateľovi

# RoHS

Nariadenie o obmedzení používania nebezpečných zložiek (olovo, ortuť, šesťmocný chróm, kadmium, polybromované bifenyly, polybrómovaný difenyléter)

# PL - 7.1 Słuchawki dla gracza z mikrofonem HG9053 - instrukcja obsługi

# Właściwości:

na likvidáciu.

Doskonały dźwiek z systemem 7.1 surround sound, znakomity dźwiek z mocnym, odłaczany mikrofon, sterowanie na kablu, miekkie skórzane nauszniki

#### Dane techniczne

Dźwiek: 7.1 virtual surround, Pasmo przenoszenia: 20 - 20 000 Hz, Wielkość głośnika: 50 mm, Czułość słuchawek: 114 dB, Typ mikrofonu: wielokierunkowy, Wielkość mikrofonu: 6 x 2.7 mm, Czułość mikrofonu: -43 dB, Podświetlenie: czerwone, Złacza: USB, Długość kabla: 2 m, Kompatybilne s: Windows 7 i wyżej

# Instalacia

1. Podłacz złacze słuchawek USB do portu USB komputera., 2. Upewnij się, że komputer wykrył słuchawki., 3. Pracuj zgodnie z instrukcja., 4. Nie używaj produktów w ekstremalnych warunkach.

Instalacia oprogramowania - Pobierz sterownik ze strony: www.marvogaming.eu

1. Po instalacji pojawi sie ikona aplikacji. Należy kliknać dwukrotnie i ustawić interfejs konfiguracji.

2. Po otwarciu oprogramowania pojawi sie strona - zdjecie strona 2 - a potem wybierz preferowany jezyk. Kliknij przycisk "Apply", aby zapisać ustawienia.

Ustawienie słuchawek (stona 3) - Kliknij 2 razy ikone "Speakers", a potem wybierz Volume control (ustawienie głośności) / Sample Rate (ustawienie czestotliwości) / Equalizer (wyrównywacz) / Xear Surround / 7.1 Virtual speaker shifter (ustawienie 7.1 efektu)/ Xear Sing FX / Xear Surround Max w zależności od tego, co chcesz ustawić.